# Kereskedő és operatív lízing cég regisztrációs rendszer bemutatása operatív lízing cégek számára

### Bevezetés

A rendszer célja, hogy biztosítsa az elektromos gépjármű kereskedő cégek, illetve operatív lízing cégek számára az egyes elektromobilitással kapcsolatos pályázati rendszerekbe történő regisztráció és az egyes pályázati kiírásokra történő jelentkezés lehetőségét.

A rendszer közvetlen elérhetősége: https://keresopleas.elektromobilitas.ifka.hu/login

A regisztrációt a 2021-es pályázati kiírásoktól kezdve elegendő ebben a rendszerben elvégezni. Az itt létrehozott felhasználói fiókokkal a 2021-től induló konkrét pályázati rendszerekbe is be lehet jelentkezni.

Azon kereskedők és operatív lízing cégek, akik már korábban regisztráltak a 2020-as ZFR-D-Ö-2020 pályázati kiírást támogató pályázati rendszerhez, ebbe a rendszerbe is be tudnak jelentkezni a korábbi felhasználónévvel és jelszóval.

Fontos tudni, hogy a ZFR-D-Ö-2020 rendszerben történő minden további adatmódosítás nincs hatással a jelen rendszerben tárolt adatokra, illetve ez fordítva is igaz.

# Tartalomjegyzék

| Bevezetés                                                   | . 1 |
|-------------------------------------------------------------|-----|
| Regisztráció                                                | . 3 |
| Bejelentkezés                                               | . 4 |
| A Feladataim oldal                                          | . 4 |
| Operatív lízing cág kiválacatáca                            |     |
|                                                             | . 4 |
| Operativ lízing cég alapadatok űrlap kitöltése és beküldése | . 5 |
| Jelentkezés pályázatra                                      | . 6 |

## Regisztráció

Nyissa meg a rendszer felületét az alábbi hivatkozásra kattintva: <u>https://keresopleas.elektromobilitas.ifka.hu/login</u>

Ha Ön rendelkezett felhasználóval a ZFR-D-Ö-2020 pályázati rendszerben, akkor hagyja ki ezt a lépést.

Amennyiben nem vett részt a ZFR-D-Ö-2020 pályázati rendszerben, akkor Önnek még nincs felhasználója. Kérjük kattintson a "Regisztráció KERESKEDŐK és OPERATÍV LÍZING CÉGEK részére" hivatkozásra.

| Regisztració KERESKEDOK és OPEI                                                      | RATÍV LÍZING CÉGEK részére               |                                            |                                     |
|--------------------------------------------------------------------------------------|------------------------------------------|--------------------------------------------|-------------------------------------|
| elhasználónév: *                                                                     | E-mail cím: *                            | Telefo                                     | onszám: *                           |
|                                                                                      |                                          | pl.:                                       | +36 1 234 5678                      |
| elszó: *                                                                             |                                          | Jelszó (ismét): *                          |                                     |
|                                                                                      |                                          |                                            |                                     |
| dóazonosító jel: *                                                                   |                                          |                                            |                                     |
|                                                                                      |                                          |                                            |                                     |
| lév előtag:                                                                          | Vezetéknév: *                            | Keresztnév: *                              | Utótag:                             |
| •                                                                                    |                                          |                                            |                                     |
|                                                                                      |                                          |                                            |                                     |
| egisztráció típusa:                                                                  |                                          |                                            |                                     |
| <ul> <li>Gépjármű kereskedőként re</li> <li>Operatív lízing cégként regis</li> </ul> | gisztrálok<br>sztrálok                   |                                            |                                     |
| A regisztráció során                                                                 | hozzájárulok a felületre feltöltött szem | álvas adataim kazalásáhaz az adatok f      | elbacználásához és továbbításához a |
| A regiszciació sorarri                                                               | novációs és Technológiai Minisztérium    | felé, a pálvázati feltételek teljesítéséhe | z szükséges mértékéig, az           |
| pályázat kiírója az Inr                                                              | novacios es recimologiai miniszterium    | ·····,  ,                                  | 0                                   |

Kérjük adja meg a szükséges adatokat. A "Regisztráció típusa" mezőnél az "Operatív lízing cégként regisztrálok" opció legyen kiválasztva.

A "Regisztráció" gomb megnyomásával létrehozzuk felhasználóját, illetve a megadott e-mail címre aktivációs hivatkozást küldünk. Az e-mailben érkező hivatkozásra kattintva aktiválhatja felhasználói fiókját.

Ha nem érkezett meg az aktivációs hivatkozást tartalmazó e-mail, akkor a rendszer belépés megkísérlésekor felajánlja az aktivációs hivatkozást tartalmazó e-mail újra kiküldését.

## Bejelentkezés

Nyissa meg a rendszer felületét az alábbi hivatkozásra kattintva: <u>https://keresopleas.elektromobilitas.ifka.hu/login</u>

| Az oldalra belépéssel nyilati<br>elolvastam, az abban foglaltakat | xozom, hogy az IFKA Közhasznú Nonprofit Kft <u>adatkezelési tájékoztatóját</u><br>megértettem és elfogadom.                |
|-------------------------------------------------------------------|----------------------------------------------------------------------------------------------------|
|                                                                   |                                                                                                    |
| Bejelentkezés ÜGYINTÉZŐK rész                                     | ére                                                                                                    |
| Felhasználónév:                                                   |                                                                                                    |
| Jelszó:                                                           |                                                                                                    |
|                                                                   |                                                                                                    |
|                                                                   | Bejelentkezés ÜGYINTÉZŐK részére                                                                                           |
|                                                                   | Regisztráció KERESKEDŐK és OPERATÍV LÍZING CÉGEK részére<br>Elfelejtett jelszó KERESKEDŐK és OPERATÍV LÍZING CÉGEK részére |

Adja meg felhasználónevét és jelszavát, majd kattintson a "Bejelentkezés ÜGYINTÉZŐK részére" gombra.

#### A Feladataim oldal

Bejelentkezés után a rendszer Önt a "Feladataim" oldalra navigálja. Ennek az oldalnak a funkciója, hogy innen elérje a rendszer főbb funkcióit, illetve áttekintést kapjon az egyes teendőiről. A "Feladataim" oldal a menüből bármikor elérhető.

|                                                                                                    | TESZT LÍZING •                                                                                                    | FELADATAIM | DOKUMENTUMTÁR | REGISZTRÁLT KERESKEDŐK LISTÁJA |
|----------------------------------------------------------------------------------------------------|----------------------------------------------------------------------------------------------------|------------|---------------|--------------------------------|
| Operatív lízing cég kiválasztása Erre a linkre kattintva tudja megkezdeni az operatív lízing cég kiválasztását |                                                                                                    |            |               |                                |
| Jelenleg nincs e<br>Ezen a helyen fr                                                                           | Teendők<br>Jelenleg nincs egy teendője sem.<br>Ezen a helyen fognak megjelenni a tevékenységek, amikor azok elérhetőek lesznek. |            |               |                                |
|                                                                                                    | Adminisztrátor által Önnek feltöltött fájlok                                                                                    |            |               |                                |
| Nincsenek feltölt                                                                                              | ött fájlok.                                                                                                    |            |               |                                |

# Operatív lízing cég kiválasztása

Az első lépés regisztráció után az operatív lízing cég kiválasztása. Amennyiben Ön operatív lízing cégként már részt vett a ZFR-D-Ö-2020 pályázati rendszerben, úgy ezt a lépést nem kell már megtennie.

Az "Áttekintés" oldalon kattintson a "Operatív lízing cég kiválasztása" hivatkozásra.

#### Operatív lízing cégek

| Felvett operatív lízing cégek |                                      |  |  |
|-------------------------------|--------------------------------------|--|--|
|                               | + Új operatív lízing cégek felvétele |  |  |
|                               | Pályázó neve                         |  |  |
|                               | Nincs felvett operatív lízing cég    |  |  |

Válassza az "Új operatív lízing cégek felvétele" gombot.

| Operatív lízing cégek felvétele                                                                                     |  |  |
|----------------------------------------------------------------------------------------------------|--|--|
| Kérjük, hogy az alábbi mezőbe gépelje be az operatív lízing cég nevét, vagy adószámát, majd válassza ki a listából. |  |  |
| Pályázó keresése név szerint                                                                                        |  |  |
|                                                                                                    |  |  |
| × Mégse                                                                                                    |  |  |

Kezdje el begépelni a cég nevét a keresés mezőbe. Ha megtalálta a keresett céget, kattintson rá, majd a "Kiválasztott operatív lízing cég adatai" résznél győződjön meg, hogy a megfelelő céget választotta-e ki. A "Operatív lízing cég felvétele" gombbal elindíthatja az operatív lízing cég rögzítését a rendszerben.

Amennyiben nem jó céget választott, úgy a keresés mezővel tud másik céget kiválasztani.

Amennyiben nem találja a céget a listában, akkor előfordulhat, hogy a keresett cég, már szerepel a rendszerben. Ilyenkor a legjobb, ha ügyfélszolgálatunkhoz fordul.

## Operatív lízing cég alapadatok űrlap kitöltése és beküldése

Miután az előző lépésben felvette az operatív lízing céget akkor a rendszer átnavigálja Önt az operatív lízing cég alapadatok űrlapra.

Amennyiben Ön operatív lízing cégként már részt vett a ZFR-D-Ö-2020 pályázati rendszerben, akkor az űrlap a korábban megadott adatokkal kitöltve már létezik a rendszerben. Ilyenkor az "Áttekintés" oldalon vagy az "Alapadatok űrlap kitöltése / megtekintése" gombra kattintva, vagy lejjebb a "Beküldésre váró operatív lízing cég adatok" mappára kattintva éri el az űrlapot.

| Alapadatok űrlap kitöltése / megtekintése           | Jelentkezés pályázatra  |
|-----------------------------------------------------|-------------------------|
| Operatív lízin                                      | g cég alapadatai        |
| Beküldésre váró operatív lízing cég adatok (1 elem) |                         |
| Adminisztrátor által                                | Önnek feltöltött fájlok |
| Nincsenek feltöltött fájlok.                        |                         |

A "Beküldésre váró operatív lízing cég adatok" mappa akkor is megjelenik, amikor éppen csak felvette az operatív lízing céget.

Kérjük töltse ki az űrlapot, ellenőrizze adatait. Az űrlapon a válaszok mentése automatikusan történik.

Az űrlapon a kérdés címében \* karakter jelzi a kötelezően kitöltendő kérdéseket.

Miután kitöltötte az operatív lízing cég alapadatok űrlapot, leellenőrizte annak helyességét és feltöltötte a szükséges dokumentumokat, az űrlap alján kattintson a "Beküldés" gombra.

| E-mail:*              |            |  |
|-----------------------|------------|--|
| teszt.lizing@teszt.hu |            |  |
|                       |            |  |
|                       |            |  |
| További e-mail címek: |            |  |
|                       |            |  |
|                       |            |  |
|                       |            |  |
|                       | A Beküldés |  |

Amennyiben az űrlapon hiányos vagy hibás adatok szerepelnek, arról a rendszer figyelmeztetni fogja.

Sikeres beküldés után az operatív lízing cég alapadatok űrlapját értékelni fogják. Teljeskörű operatív lízing cégként megfelelő eredménnyel zárult értékelés után válik az operatív lízing cég.

#### Jelentkezés pályázatra

Miután beküldte az operatív lízing cég alapadatok űrlapját, lehetősége lesz jelentkezni pályázati kiírásra. Fontos tudni, hogy minden pályázati kiírásra, külön kell szerződést kötni. Az éppen elérhető pályázati listához nyissa meg az "Áttekintés" oldalát, majd kattintson a "Jelentkezés pályázatra" gombra.

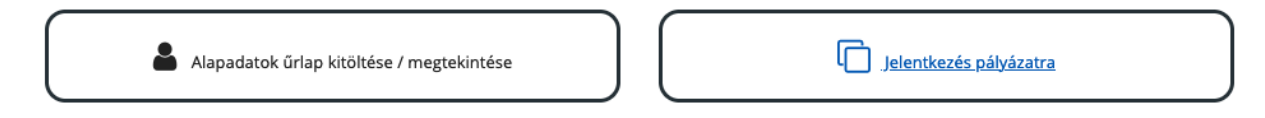

A megjelenő táblázatban látja az épp elérhető pályázati kiírásokat. A jobb oldalon található "Jelentkezés" gombbal tudja a jelentkezést megkezdeni.

#### Pályázatok, amelyekre jelentkezni tud

| Pályázat neve                                                                                            |   |             |
|----------------------------------------------------------------------------------------------------|---|-------------|
| Nyilatkozat az operatív lízing cégek E-AUTO-2021 / lakossági és E-AUTO-2021 / taxi pályázati kiírásokhoz | + | Jelentkezés |

A "Jelentkezés" gomb megnyomása után megjelenik a jelentkezés űrlap. Ezt kérjük töltse ki, majd az űrlap alján található "Beküldés" gombbal küldje be értékelésre.

Az űrlapra feltöltött fájlokat értékelni fogják. Miután ez megtörténik, és az értékelés sikeres eredménnyel zárul, akkor az Ön operatív lízing cége el fogja tudni érni az adott pályázati kiírás pályáztató rendszerét. Illetve a kereskedők is kiválaszthatják az Ön operatív lízing cégét.